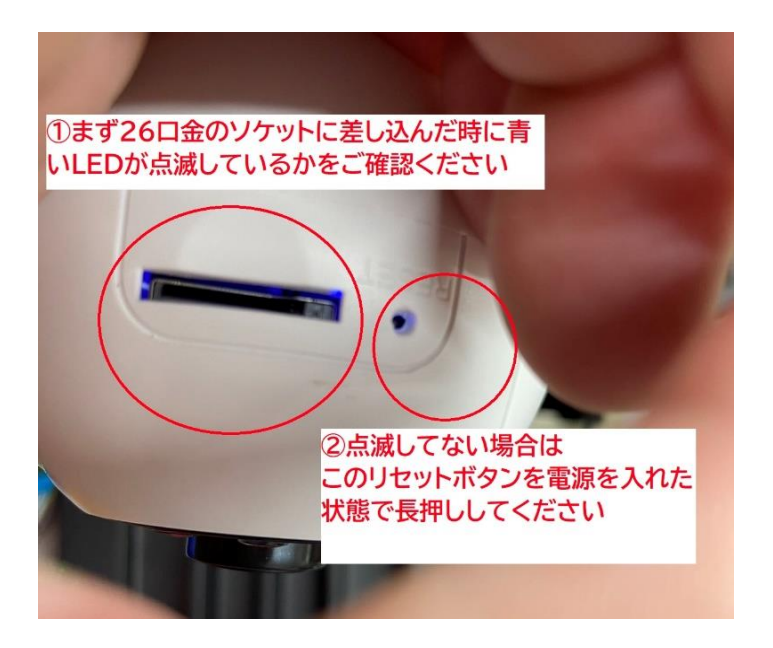

①ソケットに差して、電源が入った状態で 青いLEDの点滅を確認

|   | 9:18                                                             |                      | 4G 97                |  |
|---|------------------------------------------------------------------|----------------------|----------------------|--|
| < | 設定                                                               | Wi-Fi                | 編集                   |  |
|   | Wi-Fi                                                            |                      |                      |  |
|   | 新しいWi-Fiネットワーク<br>フになっています。                                      | 7接続はコントロ             | ールセンターでオ             |  |
|   | マイネットワーク                                                         |                      |                      |  |
|   | Tohshin-wifi                                                     |                      | 🕯 🗢 i                |  |
|   | Tohshin-wifi-ex                                                  | t                    | 🔒 🗢 i                |  |
|   | ほかのネットワーク                                                        |                      |                      |  |
|   | 001D737B0032                                                     |                      | <del>?</del> (i)     |  |
|   | auhikari-68fcbb                                                  | )                    | â 🗢 i                |  |
|   | auhikari-68fcbb                                                  | )-g                  | 🕯 🗢 i                |  |
|   | FTZ952659DB                                                      | NNE                  |                      |  |
|   | その他のネットワークで<br>FTZXXXXXX(一個ずつ個体番号が<br>違います)が見つけられたらタップしてく<br>ださい |                      |                      |  |
|   | インターネット共有                                                        | 「へ自動接続               | 自動 >                 |  |
|   | Wi-Fiネットワークが使用<br>くにあるインター <del>ネットす</del>                       | 同できないとき、<br>モロスホットを目 | このデバイスの近<br>動的に検出するこ |  |

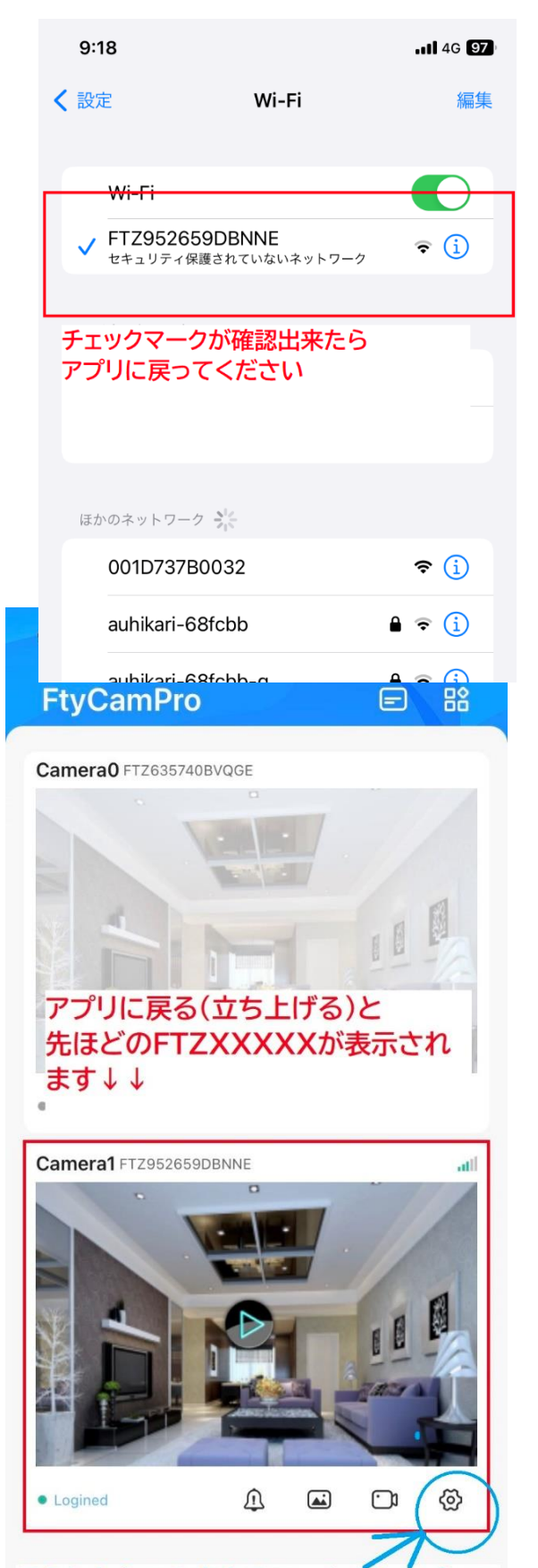

そうしたらこの歯車のマークをタップしてください

③タップしたらチェックマークがつきます、その後アプリへ移動願います

④アプリを立ち上げると自動的にさっきのFTZXXXXXXがトップページに表示されます

⑤その後当該部分の
歯車(設定)をタップ

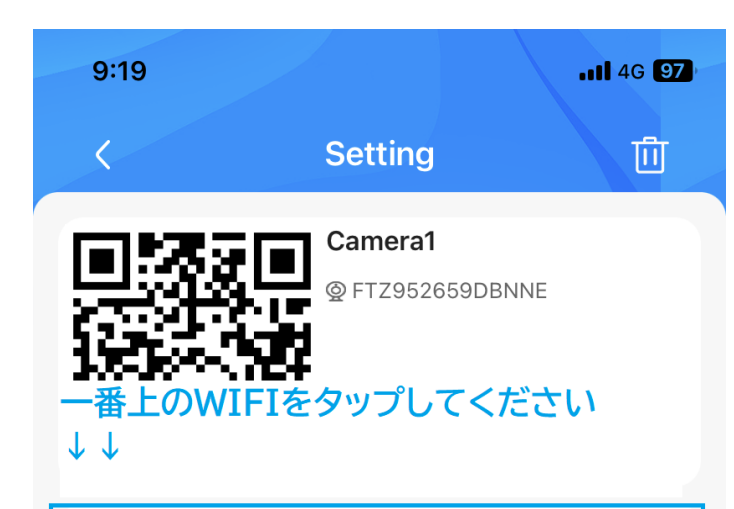

| ((r-    | WiFi           | > |
|---------|----------------|---|
|         | Time           | > |
| 8       | Access         | > |
|         | Alarm          | > |
|         | SD-Card        | > |
| (       | Reboot         | > |
| ×       | System Restore | > |
| <u></u> | Upgrade        | > |
|         |                |   |

⑥設定項目の 一番上のWIFIをタップしてください

| 9:19                                  |                 | .11 4G 97     |  |  |  |
|---------------------------------------|-----------------|---------------|--|--|--|
|                                       | WiFi            |               |  |  |  |
| ● SetWifiE<br>WIFIの一覧の                | ByAP<br>の中から    | >             |  |  |  |
| ご自宅のWIFIをご選択願います。<br>対応電波は2.4GHZ帯のみです |                 |               |  |  |  |
|                                       |                 | Show password |  |  |  |
| P                                     | lease choose an | AP            |  |  |  |
| Tohshin-v                             | vifi            | 0             |  |  |  |
| Tohshin-v                             | vifi-ext        | 0             |  |  |  |
| IODATA-3                              | 4abfc-2G        | 0             |  |  |  |
| 001D7376                              | 30032           | 0             |  |  |  |
|                                       |                 |               |  |  |  |
|                                       |                 |               |  |  |  |

⑦WIFIの一覧が表示されたら 一覧の中から ご自宅のWIFI名をタップしてください

(Tohshin-WIFIではございません)

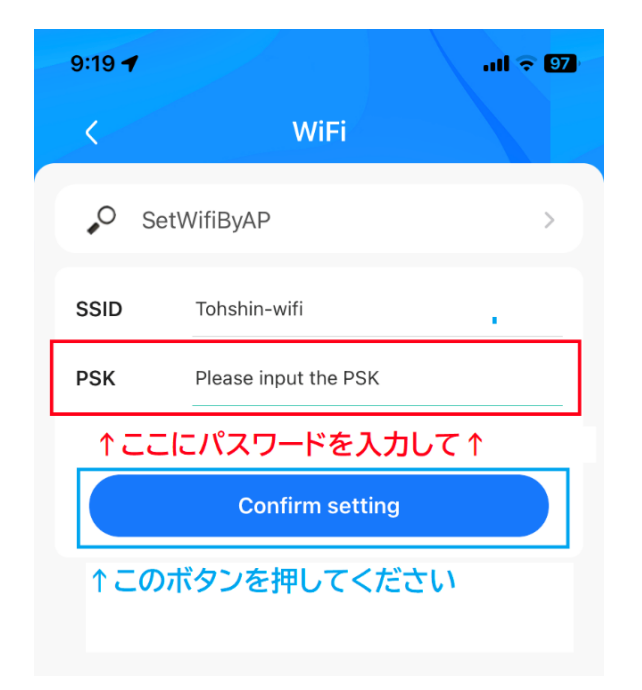

⑧PSKの箇所のご自宅のWIFIの パスワードを入力してください

⑨その後 "Confirm setting" を押して完了です